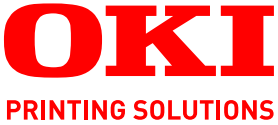

# Finishing Lighter I Darker 4 Image Quality Please make selections and press Reduce I Enlarge +5 Basic Settings Tray Selection 100% Auto Simplex I Duplex Original Size OKI Color Mode Auto E) C Auto Auto Color 25-400% Auto Select Presets 1

# Kurzanleitung zur Konfiguration

## C9850 MFP

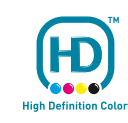

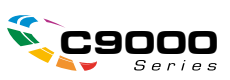

# VORWORT

Es wurden alle Anstrengungen unternommen, um sicherzustellen, dass die in dieser Veröffentlichung enthaltenen Informationen vollständig und richtig sind und dem aktuellsten Stand entsprechen. Oki übernimmt keinerlei Verantwortung für die Konsequenzen von Irrtümern außerhalb der Kontrolle des Unternehmens. Zudem kann Oki keine Garantie dafür übernehmen, dass durch andere Hersteller vorgenommene Änderungen an Software und Geräten, die in diesem Handbuch erwähnt werden, die Gültigkeit der hierin enthaltenen Informationen unbeeinträchtigt lassen. Die Erwähnung von Software-Produkten von Drittherstellern lässt nicht notwendigerweise den Schluss zu, dass sie von Oki empfohlen werden.

Obwohl größte Sorgfalt darauf verwendet wurde, die hierin enthaltenen Informationen so akkurat und hilfreich wie möglich weiterzugeben, übernehmen wir keinerlei Garantie hinsichtlich ihrer Genauigkeit und Vollständigkeit.

### Die aktuellsten Treiber und Handbücher finden Sie auf der Website von Oki: http://www.okiprintingsolutions.com

Copyright © 2008 Oki Europe Ltd. Alle Rechte vorbehalten.

Oki, Oki Printing Solutions und Microline sind eingetragene Marken von Oki Electric Industry Company Ltd.

EFI, Fiery, das Fiery Logo und Spot-On sind im U.S. Patent and Trademark Office eingetragene Marken von Electronics for Imaging, Inc.

Fiery Link, SendMe und das EFI-Logo sind Marken von Electronics for Imaging, Inc.

Microsoft, MS-DOS und Windows sind eingetragene Marken der Microsoft Corporation.

Apple, Macintosh, Mac und Mac OS sind eingetragene Marken von Apple Computer.

Andere Produkt- und Markennamen sind eingetragene Marken oder Marken der jeweiligen Unternehmen.

# INHALT

| Vorwort                                                               |
|-----------------------------------------------------------------------|
| Inhalt                                                                |
| Hinweise, Achtung und Vorsicht4                                       |
| Über dieses Handbuch5                                                 |
| Dokumentationsreihe                                                   |
| Zweck dieses Handbuchs                                                |
| Konfigurieren des MFP-Geräts                                          |
| Fax                                                                   |
| Andern der Landesvorwahl 9   Ändern der Administratoreinstellungen 11 |
| Anhang A – Ein- und Ausschalten                                       |
| Einschalten                                                           |
| Ausschalten                                                           |

# HINWEISE, ACHTUNG UND VORSICHT

### HINWEIS

Ein Hinweis enthält zusätzliche Informationen, die den Haupttext ergänzen.

# ACHTUNG!

"Achtung" bietet weitere Informationen, die bei Nichtbeachtung zu Fehlfunktionen oder Geräteschäden führen können.

# **VORSICHT!**

"Vorsicht" bietet weitere Informationen, die bei Nichtbeachtung Risiken bergen oder zu Körperverletzung führen können.

Die Spezifikationen können ohne vorherige Ankündigungen geändert werden. Alle Marken bestätigt.

# ÜBER DIESES HANDBUCH

### DOKUMENTATIONSREIHE

Dieses Handbuch ist Bestandteil der Online- und Hardcopy-Dokumentation, die Ihnen helfen soll, sich mit Ihrem Produkt vertraut zu machen und seine zahlreichen leistungsstarken Funktionen optimal zu nutzen. Die unten stehende Dokumentation steht zu Referenzzwecken zur Verfügung. Sie finden sie, wenn nicht anders angegeben, auf der Handbuch-CD/DVD.

- > Broschüre zur Installationssicherheit (Hardcopy)
- > Kurzanleitung zur Konfiguration (das vorliegende Dokument)
- > Benutzerhandbuch Kurzübersicht
- > Benutzerhandbuch Erweiterte Funktionen
- > Handbuch Fehlerbehebung und Wartung
- > SendMe<sup>™</sup> Handbuch
- > Fiery Manuals Suite (Fiery Handbuchreihe)
- Installationshandbücher für Verbrauchsmaterial und optionales Zubehör (Hardcopy)
- > Online-Hilfe Zugriff über die Bedienfelder, die Druckertreiber und Hilfsprogramme

### **ZWECK DIESES HANDBUCHS**

Dieses Handbuch beschreibt die Konfigurationsschritte, die vorgenommen werden müssen, um die grundlegenden Funktionen des MFP-Geräts in Betrieb nehmen zu können. Es erläutert das Konfigurieren der:

- > der Funktion SendMe
- > der Faxfunktion

#### HINWEISE

*Erweiterte Setup- und Konfigurationsinformationen finden Sie im Benutzerhandbuch – Erweiterte Funktionen und im Fiery Configuration Guide (Konfigurationshandbuch).* 

Die Informationen für die Erstkonfiguration müssen über das Bedienfeld des Scanners eingegeben werden.

#### TIPP:

Verwenden Sie eine USB-Tastatur, eine USB-Maus und einen Stylus, sofern diese zur Verfügung stehen.

### HINWEIS

Diese Schritte müssen nur einmal durchgeführt werden. Alle weiteren Konfigurationseinstellungen können remote mithilfe der Administrator-Webseite oder des Netzwerk-Setup-Tools vorgenommen werden.

# KONFIGURIEREN DES MFP-GERÄTS

Auf dem MFP-Gerät müssen zunächst zwei Funktionen, SendMe und Fax, konfiguriert werden. Bevor Sie fortfahren:

- **1.** Schließen Sie die Tastatur, sofern vorhanden, an den USB-Anschluss (auf der linken Seite der Druckereinheit) an.
- 2. Schalten Sie das MFP-Gerät EIN. Die korrekte Vorgehensweise finden Sie in "Anhang A Ein- und Ausschalten" auf Seite 13.

## SendMe

1. Drücken Sie die Taste **Setup** (1) auf dem Bedienfeld der Scannereinheit.

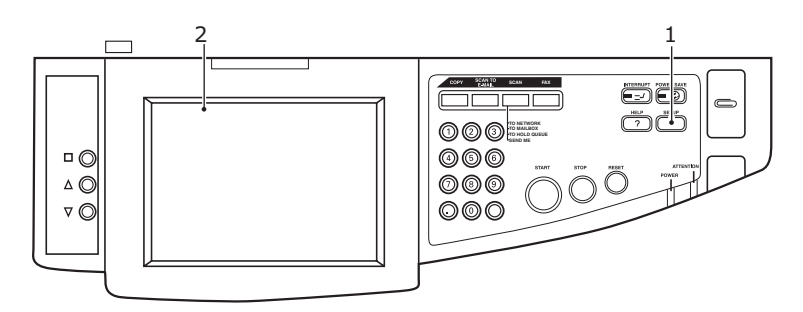

**2.** Wählen Sie auf dem Touchscreen-Display (2) **Administrator Setup** (Administrator-Konfiguration) aus.

| Setup Mode        |                     |                      | Status |
|-------------------|---------------------|----------------------|--------|
| Please select ite | em to configure.    |                      |        |
| Setup Main Me     | nu                  |                      |        |
|                   | Address Book        | Mailbox              |        |
|                   | Machine Setup       | Copy Setup           |        |
| Sc                | an Properties Setup | Fax Properties Setup |        |
|                   | Administrator Setup |                      |        |
|                   | Report              | Counter              |        |
|                   |                     |                      | Exit   |

**3.** Blättern Sie in den **Administrator Setup**-Optionen und wählen Sie die Schaltfläche **SendMe Setup** (SendMe-Einrichtung) (3) aus.

| enn der Kennwortbildschirm angezeigt v<br>s Kennwort ein. | wird, geben Sie Ihre Benutzer-ID u |
|-----------------------------------------------------------|------------------------------------|
|                                                           |                                    |
| Setup Mode<br>Please select item to configure.            | Status                             |
| Setup Main Menu > Administrator Setup                     |                                    |
| Dealer's Information                                      |                                    |
| Fax Gateway Mail Address                                  |                                    |
| Mixed size<br>Show                                        |                                    |
| Fax Setup                                                 |                                    |
| SendMe Setup                                              | 3/3 3                              |
| Cancel                                                    | Save / Return                      |

Der SendMe-Setup-Manager wird angezeigt.

HINWEIS

| Set  | up Mode                                           |   | Status   |     |
|------|---------------------------------------------------|---|----------|-----|
| Plea | ase select item to configure.                     |   |          |     |
| Set  | up Main Menu > Administrator Setup > SendMe Setup |   |          |     |
|      |                                                   |   | ]        |     |
| S    | endMeAdm                                          | Ð |          | 4   |
|      |                                                   | - |          | — 4 |
| S    | oftwareManager                                    | Ъ |          |     |
|      |                                                   |   |          |     |
|      |                                                   |   |          |     |
|      |                                                   |   |          |     |
|      |                                                   |   | <b>A</b> |     |
|      |                                                   |   | Page     |     |
|      |                                                   |   |          |     |
|      |                                                   |   |          |     |
|      |                                                   |   | ок       |     |

4. Wählen Sie die Schaltfläche **SendMeAdm** (4) aus.

**5.** Melden Sie sich mithilfe der Soft-Tastatur (oder der USB-Tastatur, sofern verfügbar) bei SendMe an.

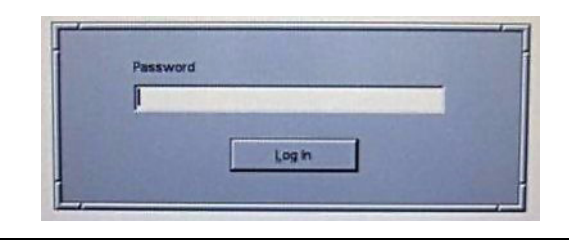

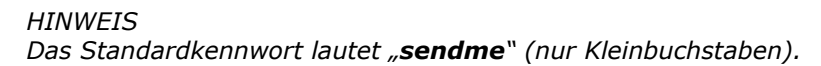

Der Bildschirm "SendMe Local Database Administrator" (SendMe – lokaler Datenbankadministrator) wird angezeigt.

| Database (selo<br>Users Application Settings Synchronization) |                        |              |  |
|---------------------------------------------------------------|------------------------|--------------|--|
| Add User Delete User Dup                                      | icate User             |              |  |
| CisendHelsendHe.gdb                                           | User Info Contact List | Set Password |  |
|                                                               | Phone R                | Fax          |  |

- **6.** Geben Sie die erforderlichen Informationen und Einstellungen in die drei Registerkarten ein:
  - (a) **Users** (Benutzer): Hier können Sie Benutzerinformationen hinzufügen, löschen und duplizieren.
  - (b) **Application Settings** (Anwendungseinstellungen): Der Ausschnitt auf der linken Seite bietet Zugriff auf eine Reihe von Einstellungen, einschl. E-Mail-, Authentifizierungs- und Stempeloptionen, die Sie an Ihre Bedürfnisse anpassen können.
  - (c) **Synchronisation** (Synchronisierung): Wenn Sie mehrere Geräte haben, können Sie hier eine zentralisierte Datenbank einrichten.
- 7. Wenn Sie fertig sind, drücken Sie **Database (Datenbank) > Save (Speichern)**, um die Einstellungen zu speichern.
- Drücken Sie Database (Datenbank) > Exit (Beenden), um sich abzumelden und zum Bildschirm "Administrator Setup" (Administrator-Konfiguration) zurückzukehren.

## ÄNDERN DER LANDESVORWAHL

HINWEIS Wenn Sie "Ab Werk Einstlg." im Menü Admin-Setup ausführen, wird die Landesvorwahl auf die Standardeinstellung (USA) zurückgesetzt.

Wenn Sie die Landesvorwahl ändern müssen:

**1.** Drücken Sie die Taste **Setup** (Einrichten) (1) auf dem Bedienfeld des Scanners.

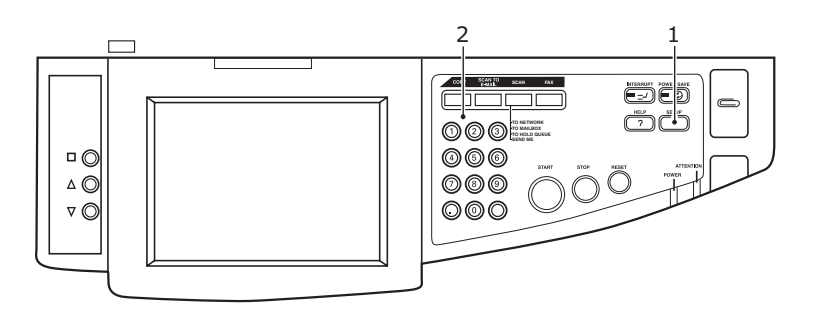

2. Geben Sie über das numerische Tastenfeld (2) 1 -> 9 -> 3 -> 7 -> 1 ein, um den Faxwartungsbildschirm aufzurufen.

| Setup Mode |                                                                      |     | Status |
|------------|----------------------------------------------------------------------|-----|--------|
| Setup Main | Confirmation                                                         |     |        |
|            | The followings will be executed;<br>Fax Maintenance<br>Are you sure? | k   |        |
|            | No                                                                   | Yes | Exit   |

**3.** Drücken Sie nach der Bestätigungsaufforderung **Ja**.

## FAX

**4.** Drücken Sie auf dem Faxwartungs-Administratorbildschirm die Taste **Landesvorwahl** (3).

| lease select item to con | figure. |          |
|--------------------------|---------|----------|
|                          |         | <br>     |
| Service Bit              | OFF     |          |
| Country Code             | USA     |          |
| Tone Send Test           |         |          |
| DP Send Test             |         | <b>A</b> |
| MF Send Test             |         | 1/2      |
|                          |         |          |

**5.** Der Bildschirm Landesvorwahl wird angezeigt.

| Country Code<br>Please select country o | ode.         |          |
|-----------------------------------------|--------------|----------|
|                                         | Country Code |          |
|                                         | USA          | -        |
|                                         |              |          |
|                                         |              |          |
|                                         | Clear        |          |
|                                         |              | <b>R</b> |
| Cancel                                  |              | ОК       |

- **6.** Blättern Sie mit den Pfeiltasten in der Liste, wählen Sie das gewünschte Land aus und drücken Sie dann **OK**.
- 7. Drücken Sie die Taste **Speich./Zrk.**.
- **8.** Drücken Sie nach der Aufforderung **Ja**, um zu bestätigen.

| Setup Mode     |                                                                                | Status        |
|----------------|--------------------------------------------------------------------------------|---------------|
| Please selec   | t item to configure.                                                           |               |
| Setup Main Men | > Administrator Setup                                                          |               |
| Service Bit    | Confirmation                                                                   |               |
| Country Co     | Are you sure the change of following<br>is saved ?<br>Fax Maintenance Setting. | 5             |
| Tone Send      |                                                                                |               |
| DP Send T      |                                                                                | *             |
| MF Send T      | No Yes                                                                         | Page<br>1/2-  |
| Cancel         |                                                                                | Save / Return |

### ÄNDERN DER ADMINISTRATOREINSTELLUNGEN

1. Drücken Sie die Taste **Setup** (1) auf dem Bedienfeld der Scannereinheit.

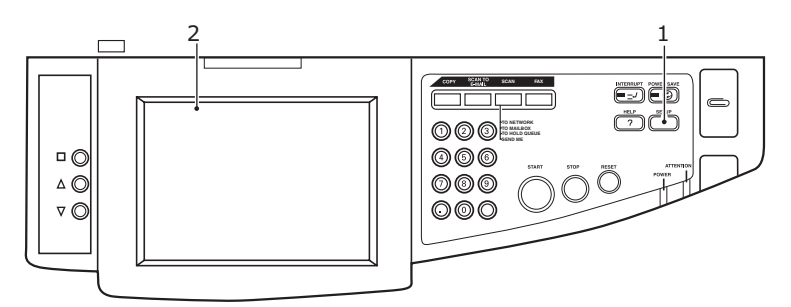

**2.** Wählen Sie auf dem Touchscreen-Display (2) **Administrator Setup** (Administrator-Konfiguration) aus.

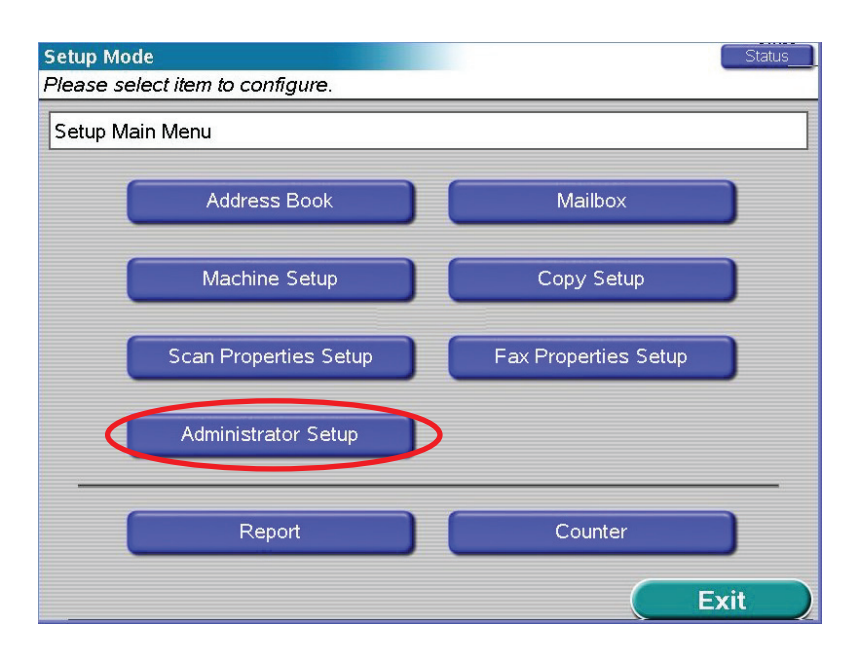

**3.** Blättern Sie in den **Administrator Setup**-Optionen und wählen Sie die Schaltfläche **Fax Setup** (Fax-Einrichtung) (3) aus.

Wenn der Kennwortbildschirm angezeigt wird, geben Sie Ihre Benutzer-ID und

| Page |
|------|
|      |
|      |

Der Fax-Setup-Manager wird angezeigt.

HINWEIS

| 9 | etup Mode Status                                  |     |
|---|---------------------------------------------------|-----|
|   | Setup Main Menu > Administrator Setup > Fax Setup |     |
|   |                                                   |     |
|   | Basic Setup                                       | — 4 |
|   | Fax Line Setup                                    |     |
|   |                                                   | - 5 |
|   |                                                   |     |
|   |                                                   |     |
|   | Page 1/1                                          |     |
|   | *                                                 |     |
|   |                                                   |     |
|   | ОК                                                |     |

- 4. Wählen Sie die Schaltfläche **Basic Setup** (Grundeinstellung) (4) aus.
- **5.** Konfigurieren Sie die Menüelemente nach Bedarf.
- **6.** Wenn Sie fertig sind, drücken Sie **OK**, um die Einstellungen zu speichern und zum Bildschirm "Fax Setup" (Fax-Einrichtung) zurückzukehren.
- 7. Wählen Sie die Schaltfläche Fax Line Setup (Faxleitung einrichten) (5) aus.
- 8. Konfigurieren Sie die Menüelemente nach Bedarf.
- **9.** Wenn Sie fertig sind, drücken Sie **OK**, um die Einstellungen zu speichern.

# ANHANG A – EIN- UND AUSSCHALTEN

### **EINSCHALTEN**

### 1. Scannereinheit

Schalten Sie den Scanner mit dem Netzschalter (1) ein.

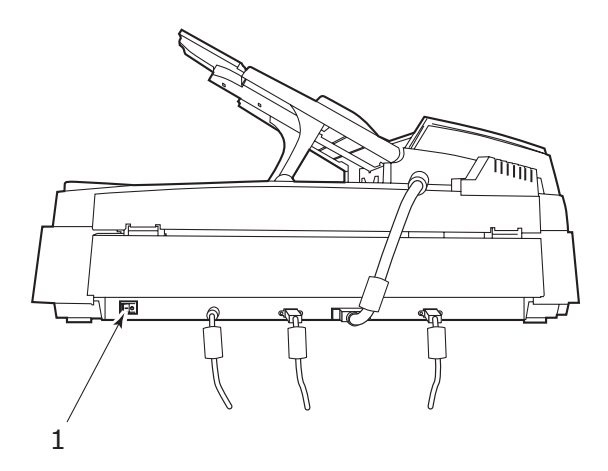

### 2. Druckereinheit

#### HINWEIS

Wenn auf dem Display-Feld die Meldung angezeigt wird, dass Sie den Drucker entweder ausschalten oder neu starten können, drücken Sie **Shutdown/ Restart** (Beenden/Neustart), um den Drucker einzuschalten.

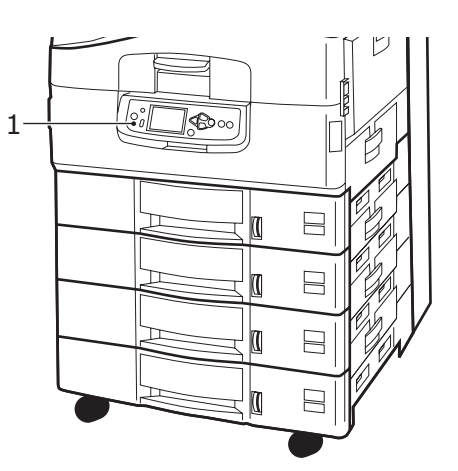

Wenn der Drucker ausgeschaltet ist (keine Stromversorgung), schalten Sie Ihn mit der Taste Ein/Aus-Schalter ein. Warten Sie, da dies eine kurze Weile dauern kann.

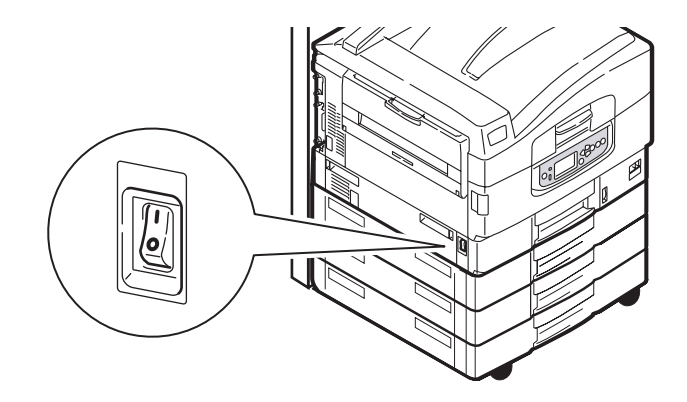

#### HINWEIS

Selbst wenn Sie das MFP-Gerät nur zum Drucken einsetzen, vergewissern Sie sich, dass der Scanner eingeschaltet ist.

### **ACHTUNG!**

Schalten Sie den Scanner aus, während der Scanvorgang ausgeführt wird.

#### 1. Druckereinheit

Halten Sie die Taste **Shutdown/Restart** (Beenden/Neustart) (1) des Bedienfelds gedrückt, um den Shutdown-Prozess zu starten.

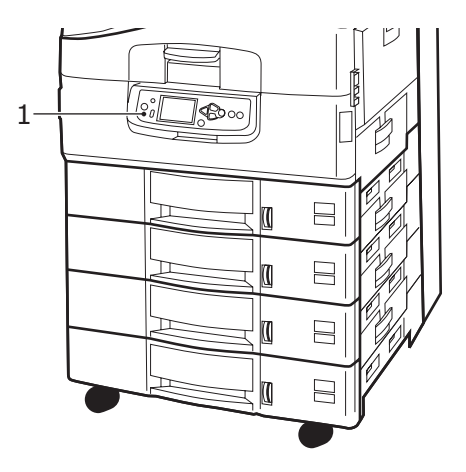

### 2. Scannereinheit

Wenn im Display des Scanners angezeigt wird, dass der Beendigungsvorgang abgeschlossen wurde, schalten Sie den Scanner mit dem Netzschalter (1) aus.

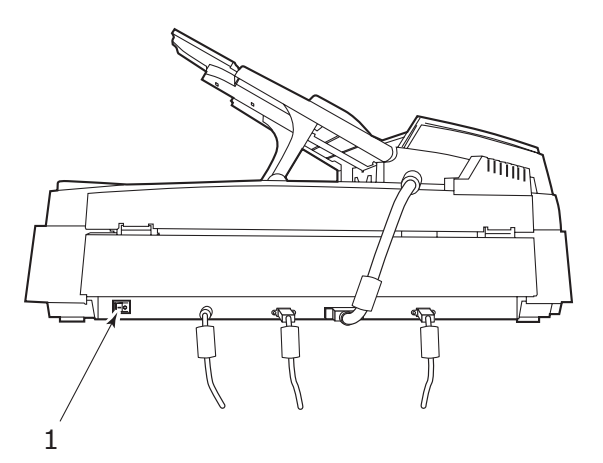

**3.** Schalten Sie den Drucker mit dem Ein/Aus-Schalter aus. Warten Sie, da dies eine kurze Weile dauern kann.

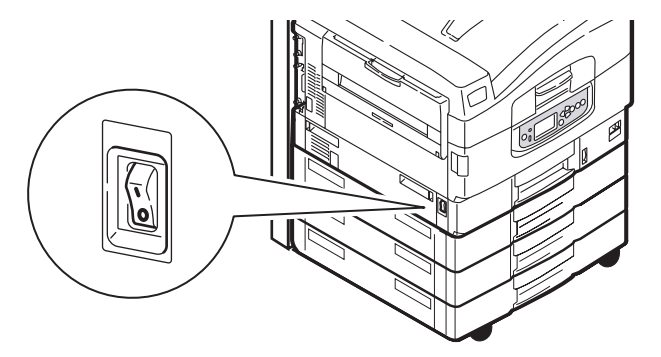

| Oki Europe Limited           |   | • |   | • | • | • |   | • |   |   |   |   |   |   | • | • |   |   | • |   |   |   |   |   |
|------------------------------|---|---|---|---|---|---|---|---|---|---|---|---|---|---|---|---|---|---|---|---|---|---|---|---|
| Blays House                  | • | • |   |   |   |   |   | • |   |   |   |   |   |   |   |   |   |   |   |   |   |   |   |   |
| Wick Road                    |   |   |   |   | • | ۰ |   |   |   |   | • |   |   |   |   | ۰ |   |   |   |   |   |   |   | ٠ |
| Egham                        |   | ۰ |   |   |   | ۰ |   |   |   |   |   |   |   |   |   | ۰ |   |   |   |   |   |   |   | ۰ |
| Surrey TW20 0HJ              |   | • |   |   | • |   |   | • |   |   |   |   |   |   |   | ٠ |   |   |   |   | • |   |   |   |
| United Kingdom               | • | ۰ |   | ٠ | ٠ | ٠ | ٠ | ٠ | ٠ | ٠ |   | ٠ |   |   | ٠ | ٠ | ٠ | ٠ | ٠ | ٠ | ٠ | ٠ | ٠ | ٠ |
| Tel· +44 (0) 208 219 2190    | ٠ | ٠ | ٠ | ٠ | ٠ | ٠ | ٠ | ٠ | ٠ | ٠ | ٠ | ٠ | ٠ | ٠ | ٠ | ٠ | ٠ | ٠ | ٠ | ٠ | ٠ | ٠ | ٠ | ٠ |
| Fax: +44 (0) 208 219 2199    | • | ٠ | • | ٠ | ٠ | ٠ | ٠ | ٠ | ٠ | ٠ | • | • | • | • | ٠ | ٠ | ٠ | ٠ | ٠ | ٠ | ٠ | • | ٠ | • |
| WWW.OKIPRINTINGSOLUTIONS.COM | ٠ | ٠ | • | ٠ | ۰ | ٠ | ٠ | ٠ | ٠ | ٠ | • | ٠ | • | • | ٠ | ٠ | ٠ | ٠ | ٠ | ٠ | ٠ | * | ٠ | • |
|                              | ٠ | ٠ | * | ٠ | ۰ | ٠ | ٠ | ٠ | ٠ | ٠ | ٠ | ٠ |   | ٠ | ٠ | ۰ | ٠ | ٠ | ٠ | ٠ | ٠ | * | ٠ | ٠ |
|                              | • | ٠ | • | • | ٠ | ٠ | ٠ | • | • | • | • | • | • | • | • | ٠ | ٠ | • | • | ٠ | ٠ | • | ٠ | ٠ |
|                              | • | ٠ | ٠ | • | ٠ | ٠ | ٠ | • | ٠ | ٠ | ٠ | • | ٠ | ٠ | ٠ | ٠ | ٠ | ٠ | ٠ | ٠ | ٠ | • | ٠ | ٠ |

.